# ขั้นตอนการเซฟไฟล์เอกสารและส่งใบประวัตินักศึกษา(Resume) ศูนย์กำลังคนอาชีวศึกษา(V-COP)

1.เข้าใช้งานศูนย์กำลังคนอาชีวศึกษา <u>http://www.v-cop.net/</u> โดยใช้โปรแกรมเว็บบราวเซอร์ Google Chrome

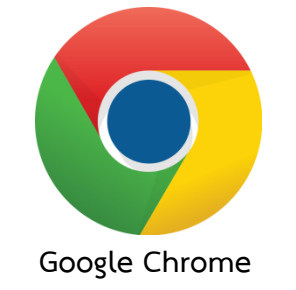

2.เข้าระบบและกรอกข้อมูล(นักเรียน-นักศึกษาสามารถดูวิธีการกรอกข้อมูลอย่างละเอียดได้ที่ <u>www.intrachai.ac.th</u> )

### 2.1 เข้าเว็บไซต์ <u>www.intrachai.ac.th</u>

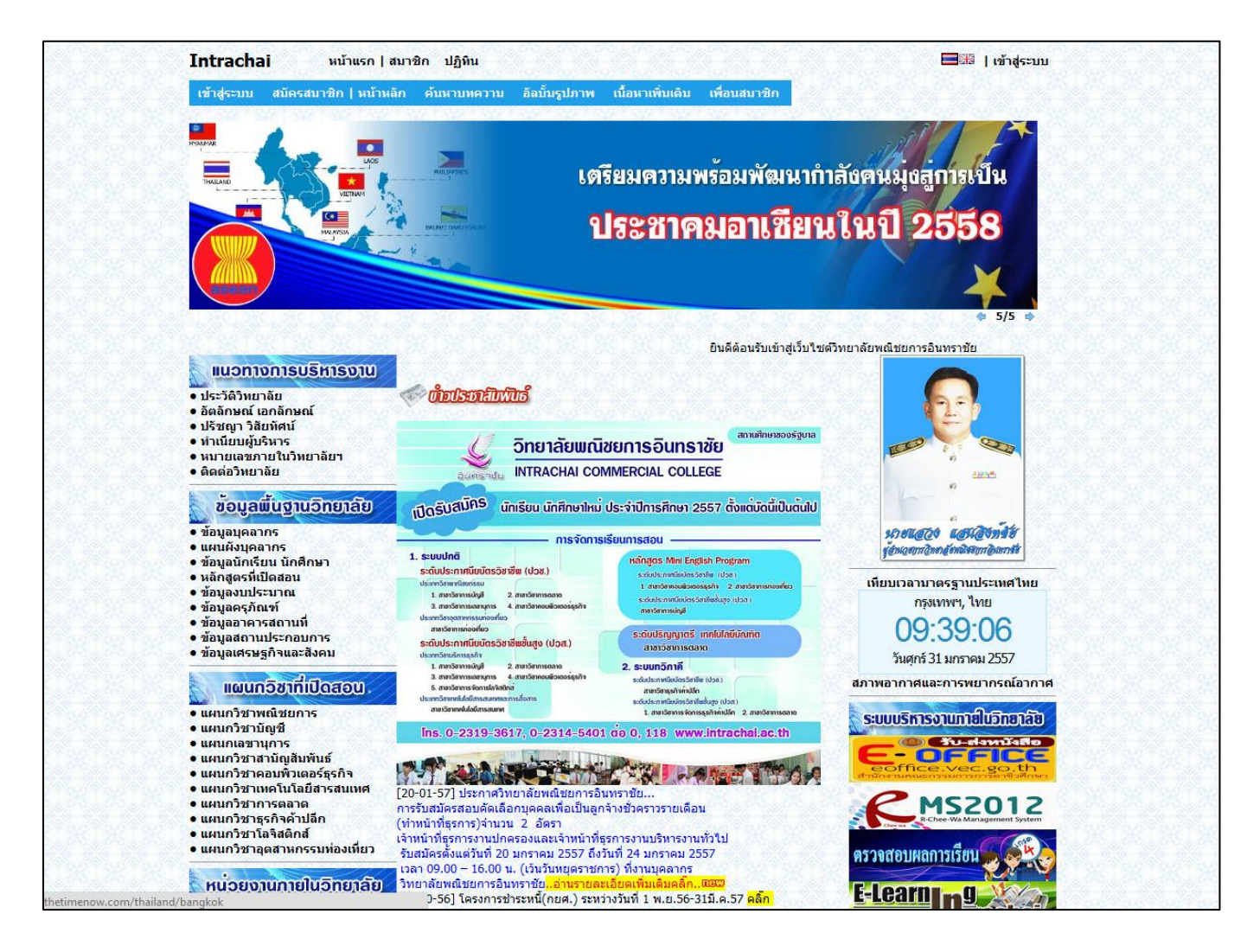

#### 2.2 เลือกดูหัวข้อ หน่วยงานภายในวิทยาลัย>ฝ่ายแผนงานและความร่วมมือ>งานศูนย์ข้อมูลสารสนเทศ

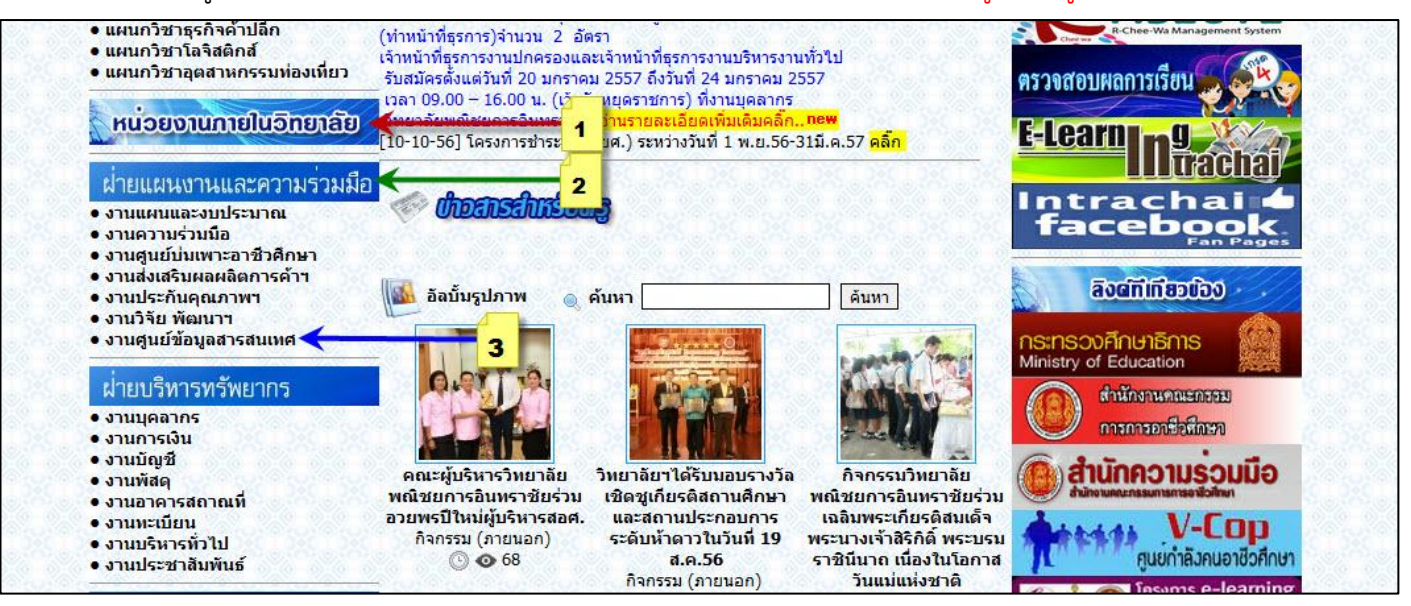

2.3 ดาวน์โหลดเอกสารเพื่อศึกษาวิธีการกรอกข้อมูลที่หัวข้อคู่มือกรอกข้อมูล V-COP

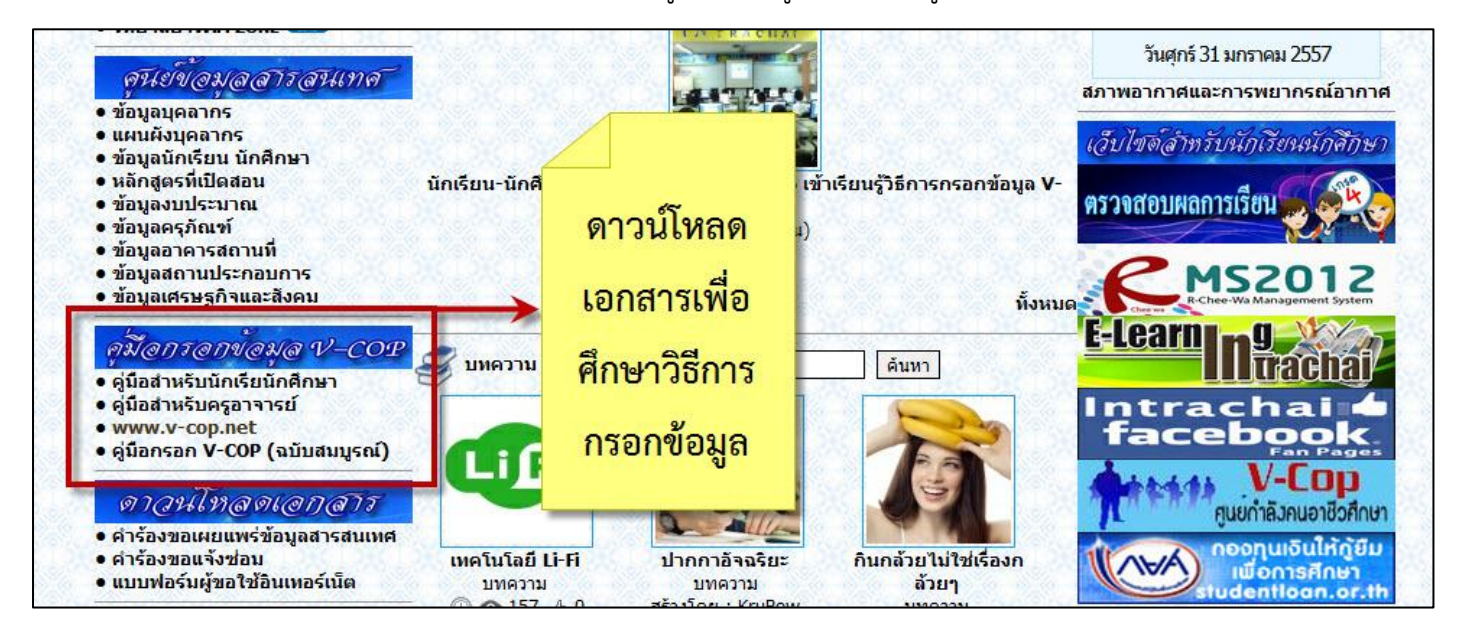

3.เมื่อเข้าระบบและกรอกข้อมูลสมบูรณ์ทำการเลือกหัวข้อแสดงผล Resume

| อนหางวน งานหาอน                                                           | สอบถามธายละเอียดได้ที่ 0-2510-7755 ต่อ 9913-1                                                                                       |
|---------------------------------------------------------------------------|----------------------------------------------------------------------------------------------------|
| danā ier unavari                                                          |                                                                                                    |
| สาทรอคนทางาน<br>เน้าหลัก   หางาน                                          | annsounumhu                                                                                                    |
|                                                                           |                                                                                                    |
| ผู้ใช้ระบบ : รจนา กำบัง<br>ข้อมอส่วนตัว : กำหมดสถาน                       | ง : ออกจากระบบ<br>-ช้องวัย 1 แล้ไดย/=รรัด Recume 1 แต่และได้วย 1 แล้นและมัสถ่านไม่สุด.ยอ Recume                                     |
| ขอมูลส่วนตัว ที่เห็นดีสถาน<br>ข้อมลการสมัครงาน : ประวัติการส              | รบงงุบน   แก่เขมาร พ.ศ.ษรถกาษ   แหมรุบจาย   เมลอนรหผล ห.ศ. แลงงุผล กษรถกาษ<br>มักรงาน   แห้มเก็บตำแหน่งงานว่าง   การติดต่อจากบริษัท |
|                                                                           |                                                                                                    |
| งานน่าสนใจ : ตำแหน่งงาน                                                   | มาใหม่ประจำวัน                                                                                                    |
| งานน่าสนใจ : ตำแหน่งงาน<br>ข้อมูลการสมัครฝึกงาน : ค้นหาตำแหน่             | มาใหม่ประจำวัน<br>เงมีกงาน   ประวัติการสมัครมีกงาน   การติดต่อจากบริษัท                                                             |
| งานน่าสนใจ : ตำแหน่งงาน<br>ข้อมูลการสมัครฝึกงาน : ค้นหาตำแหน              | มาใหม่ประจำวัน<br>เงมีกงาน   ประวัติการสมัครมีกงาน   การติดต่อจากบริษัท                                                             |
| งาบบ่าสบใจ : ดำแหน่งงาน<br>ข้อมูลการสมัครฝึกงาน : ดั้นหาตำแหน<br>อักรมห์  | มาใหม่ประจำวัน<br>เงมีกงาน   ประวัติการสมัครมีกงาน   การติดต่อจากบริษัท                                                             |
| งาบบ่าสบใจ : ตำแหน่งงาน<br>ข้อมูลการสมัครฝึกงาน : ค้นหาตำแหน<br>พิมท์     | มาใหม่ประจำวัน<br> งมีกงาน   ประวัติการสมัครมีกงาน   การติดต่อจากบริษัท                                                             |
| งานน่าสนใจ : ดำแหน่งงาน<br>ข้อมูลการสมัครฝึกงาน : ค้นหาดำแหน<br>พิมท์     | มาใหม่ประจำวัน<br> งมีกงาน   ประวัติการสมัครมีกงาน   การติดต่อจากบริษัท                                                             |
| งาบบ่าสบใจ : ดำแหน่งงาน<br>ข้อมูลการสมัครฝึกงาน : ค้นหาตำแหน<br>ัฐา ทิมห์ | มาใหม่ประจำวัน<br> งมีกงาน   ประวัติการสมัครมีกงาน   การติดต่อจากบริษัท                                                             |
| งานน่าสนใจ : ดำแหน่งงาน<br>ข้อมูลการสมัครฝึกงาน : ค้นหาตำแหน<br>อังหล่    | มาใหม่ประจำวัน<br> งมีกงาน   ประวัติการสมัครมีกงาน   การติดต่อจากบริษัท                                                             |
| งานน่าสนใจ : ตำแหน่งงาน<br>ข้อมูลการสมัครฝึกงาน : ค้นหาตำแหน<br>พิมพ์     | มาใหม่ประจำวัน<br> งมีกงาน   ประวัติการสมัครมีกงาน   การติดต่อจากบริษัท                                                             |

# 4.กดที่คำสั่งพิมพ์

| สับทรับคนทางาน สำหรับงานทาคม<br>ขั้าหลัก   หางาน<br>ผู้ใช้ระบบ : รจนา กำบัง : ออกจากระบบ<br>ข้อมูลส่วนดัว : กำหนดสถานะปัจจุบัน   แก้ไขประวัติ Resume   แมบรูปก่าย   เปลี่ยนรหัสผ่าน   แสดงผล Resume<br>ข้อมูลการสมัครงาน : ประวัติการสมัครงาน   แร้ไม่เก็บที่งแหน่งงานว่าง   การติดต่อจากบริษัท<br>งานน่าสนใจ : ต่ำแหน่งงานมาใหม่ประจำวัน<br>ข้อมูลการสมัครฝึกงาน : กันหาตำแหน่งมีกงาน   ประวัติการสมัครฝึกงาน   การติดต่อจากบริษัท | อมหางาน งานหาคน                                                                           |                                                                                              |
|----------------------------------------------------------------------------------------------------|-------------------------------------------------------------------------------------------|----------------------------------------------------------------------------------------------|
| สำหรับคนหาบาบ สำหรับบานทาคม<br>หมัหลัก   หางาน<br>ผู้ใช้ระบบ : รจนา กำบัง : ออกจากระบบ<br>ข้อมูลส่วนดัว : กำหนดสถานะปัจจุบัน   แก้ไขประวัติ Resume   แนบรูปถ่าย   เปลี่ยนรหัสผ่าน   แสดงผล Resume<br>ข้อมูลการสมัครงาน : ประวัติการสมัคงงาน   แห่งแก้บรกแหน่งงานว่าง   การติดต่องากบริษัท<br>งานน่าสนใจ : ตำแหน่งงานมาใหม่ประจำวัน<br>ข้อมูลการสมัครมีกงาน : ค้นหาตำแหน่งมีกงาน   ประวัติการสมัครมีคงาน   การติดต่องากบริษัท        |                                                                                           | ADDITIDS TO ALTOONING 0-2510-7755 CO 9913-1                                                  |
| ณ้าหลัก   หางาน<br>ผู้ใช้ระบบ : รจนา กำบัง : ออกจากระบบ<br>ข้อมูลส่วนดัว : กำหนดสถานะปัจจุบัน   แก้ไขประวัติ Resume   แมบรูปก่าย   เปลี่ยนรหัสผ่าน   แสดงผล Resume<br>ข้อมูลการสมัครงาน : ประวัติการสมัครงาน   แห้มมก็บทำแหน่งงานว่าง   การติดต่อจากบริษัท<br>งานน่าสนใจ : ตำแหน่งงานมาใหม่ประจำวัน<br>ข้อมูลการสมัครฝึกงาน : กันหาตำแหน่งมีกงาน   ประวัติการสมัครฝึกงาน   การติดต่อจากบริษัท                                       | สำหรับคนทางาน สำหรับงานท                                                                  | าาคน                                                                                         |
| ผู้ใช้ระบบ : รจนา กำบัง : ออกจากระบบ<br>ข้อมูลส่วนดัว : กำหนดสถานะปัจจุบัน   เก้ไซประวัติ Resume   แนบรูปถ่าย   เปลี่ยนรหัสผ่าน   แสดงผล Resume<br>ข้อมูลการสมัครงาน : ประวัติการสมัตรงาน   เห็มเก็บทำแหน่งงานว่าง   การติดต่องากบริษัท<br>งานน่าสนใจ : ทำแหน่งงานมาใหม่ประจำวัน<br>ข้อมูลการสมัครฝึกงาน : ก้นหาตำแหน่งมีกงาน   ประวัติการสมัครฝึกงาน   การติดต่องากบริษัท                                                          | หน้าหลัก   หางาน                                                                          |                                                                                              |
| ผู้บริธรรมบา รางนา ภามง : ออกจากรรมบา<br>ข้อมูลส่วนด้ว : กำหนดสถานะปัจจุบัน   เก้ไขประวัติ Resume   แนบรูปถ่าย   เปลี่ยนรหัสผ่าน   แสดงผล Resume<br>ข้อมูลการสมัครงาน : ประวัติการสมัตรงาน   เก่าเรือต่องจากบริษัท<br>งานน่าสนใจ : ตำแหน่งงานมาไหม่ประจำวัน<br>ข้อมูลการสมัครฝึกงาน : ค้นหาดำแหน่งมีกงาน   ประวัติการสมัตรฝึกงาน   การติดต่องากบริษัท                                                                               |                                                                                           |                                                                                              |
| แม่มู่สถางสมัครงาน เป็นรู้วิธีการสมัครงาน แต่งมายางการองแก่ง แต่งอากบริษัท<br>ข้อมูลการสมัครงาน เป็นรู้วิธีการสมัครงาน แต่งมายางการองกามริษัท<br>งานน่าสนใจ : ตำแหน่งงานมาใหม่ประจำวัน<br>ข้อมูลการสมัครฝึกงาน : ค้นหาตำแหน่งมีกงาน   ประวัติการสมัครมีกงาน   การติดต่อจากบริษัท                                                                                                    | ผู้ใช้ระบบ: รจนา กาบง : ออกจากระบบ<br>ข้อมอส่วนตัว : ถ้ามนตสถานะป้องมัน ( แก้ไดนไระวัติ โ | Resume Lugardan Lugarda Resume                                                               |
| งานน่าสนใจ : ทำแหน่งงานมาใหม่ประจำวัน<br>ข้อมูลการสมัครฝึกงาน : ค้นหาตำแหน่งฝึกงาน   ประวัติการสมัครฝึกงาน   การติดต่อจากบริษัท                                                                                                    | ข้อมูลการสมัครงาน : ประวัติการสมัครงาน   แห้มเก็บตำแห                                     | เรื่องกาย   เกษฐมาย   เมษยน สายมาย   เพลงอยุ่ม เรื่องกาย<br>นั่งงานว่าง   การติดต่อจากบริษัท |
| ข้อมูลการสมัครฝึกงาน : ค้นหาท่าแหน่งฝึกงาน   ประวัติการสมัครฝึกงาน   การติดต่อจากบริษัท                                                                                                    | งานน่าสนใจ : ตำแหน่งงานมาใหม่ประจำวัน                                                     |                                                                                              |
| Tiuni                                                                                                    | ข้อมูลการสมัครฝึกงาน : ด้นหาตำแหน่งฝึกงาน   ประวัติการสมั                                 | มัครฝึกงาน   การติดต่อจากบริษัท                                                              |
| <u>And</u>                                                                                                    |                                                                                           |                                                                                              |
|                                                                                                    | inni j                                                                                    |                                                                                              |
|                                                                                                    |                                                                                           |                                                                                              |
|                                                                                                    |                                                                                           |                                                                                              |
|                                                                                                    |                                                                                           |                                                                                              |
|                                                                                                    |                                                                                           |                                                                                              |
|                                                                                                    |                                                                                           |                                                                                              |
|                                                                                                    |                                                                                           |                                                                                              |

5.จะมีหน้าต่างแสดงขึ้นว่า "คุณต้องการพิมพ์หน้านี้ใช่ไหม?" ตอบตกลง

| ข้อมูลส่วนตัว     |                            |                  |        |   |
|-------------------|----------------------------|------------------|--------|---|
|                   | ชื่อ :                     |                  |        |   |
|                   | นามสกุล :                  |                  |        |   |
|                   | เพศ :                      |                  |        |   |
|                   | สถานะสมรส :                |                  |        |   |
|                   | สัญชาติ :                  |                  |        |   |
|                   | ศาสนา :                    |                  |        |   |
|                   | วัน-เดือน-ปี เกิด :        |                  |        |   |
|                   | อายุ :                     |                  |        |   |
|                   | ส่วนสูง :                  |                  |        |   |
| ข้อมูลในการติดต่อ |                            |                  |        |   |
|                   | ทีอยู่ :                   |                  |        |   |
|                   | Anita -                    | <b>V</b> . 1.    | X      | D |
| ข้อมูลทั่วไป      | จุณต้องการ พิมพ์หน้านี้ใชไ | ия?<br>(<br>пляч | บกเล็ก |   |
|                   |                            |                  |        |   |
|                   | 2. :<br>3. :               |                  |        |   |
|                   | สาขาวิชาชีพ :              |                  |        |   |
|                   | สักษณะงานที่ต้องการ :      |                  |        |   |
|                   | ตำแหน่งที่สนใจ :           |                  |        |   |
|                   |                            |                  |        |   |

6.เมื่อตกลงจะเข้าสู่หน้าการพิมพ์ทำการเลือกหัวข้อ "ปลายทาง และเลือกเปลี่ยนเป็น บันทึกเป็น PDF"

| พิมพ์           |                                                                                                    |   | 31/1/2557        | 000000000000000000000000000000000000000                     |  |
|-----------------|----------------------------------------------------------------------------------------------------|---|------------------|-------------------------------------------------------------|--|
| รวม: หน้ากระเ   | ดาษ 2 หน้า<br>พิมพ์ ยกเลิก                                                                                                    |   |                  |                                                             |  |
| ปลายทาง<br>หน้า | HP LaserJet 1200 Series PCL<br>Snagit 9<br>PDF-XChange Printer 2012<br>Microsoft XPS Document Writer<br>HP LaserJet 1200 Series PCL 6<br>Fax |   | ข้อมูลส่วนสัว    | ชื่อ:<br>นามสกุล:<br>เพศ:<br>สถานสมรส:                      |  |
| คัดลอก          | บันทึกเป็น PDF<br>หิมพ์ด้วย Google Cloud Print<br>จัดการเครื่องพิมพ์                                                                         | ] |                  | สญชาติ:<br>ศาสนา:<br>วัน-เดือน-ปีเกิด:<br>อายุ:<br>ส่วนสูง: |  |
| ຽປແນນ           | <ul> <li>แนวตั้ง</li> <li>แนวนอน</li> </ul>                                                                                                  |   | ขอมูลโนการศึดต่อ | ที่อยู่:<br>จังหวัด:<br>รหัสโปรษณีย์:<br>E-Mal:             |  |
| ระยะขอบ         | ดำเริ่มต้น 🔻                                                                                                    |   |                  | โทรศัพท์ :<br>มือถือ :                                      |  |
| ตัวเลือก        | 🗹 ส่วนหัวและส่วนท้ายกระดาษ                                                                                                    |   | ชื่อมูลทั่วไป    |                                                             |  |
| พิมพ์โดยใช้ช่อง | งโด้ตอบของระบบ (Ctrl+Shift+P)                                                                                                    |   |                  | ประเภทงานที่สนใจ 1. :<br>2. :<br>3. :                       |  |

## 7.กดบันทึกข้อมูล

| พิมพ์             |                                       | 31/1/2557             |       |
|-------------------|---------------------------------------|-----------------------|-------|
| รวม: หน้า 2 เ     | หน้า<br><b>บันทึก</b> ยกเลิก          |                       |       |
| ปลายทาง           | บันทึกเป็น PDF 🗸                      |                       | · · · |
|                   |                                       | ข้อมูลส่วนตัว         |       |
|                   | A strange                             | fla :                 |       |
| 11111             | • ИЗИДЫ                               | าาทยุงษา              |       |
|                   | 🔘 เช่น 1-5, 8, 11-13                  | สถานะสมรส :           |       |
|                   |                                       | ลัญชาติ :             |       |
| saluana           | 🔘 แมวสัง                              | ศาสนา :               |       |
| STREET.           | 0                                     | วัน-เดือน-บี เกิด :   |       |
|                   | 🔘 แนวนอน                              | : pre                 |       |
|                   | · · · · · · · · · · · · · · · · · · · | สวนสูง :              |       |
| ระยะขอบ           | ค่าเริ่มต้น 👻                         | ชื่อยู่สะเหตรอง       |       |
| CARGO DI LI CARCO |                                       | จังหวัด :             |       |
| ด้าเลือก          | 📝 ส่วนหัวและส่วนห้วยกระควษ            | รหัสไปรษณีย์ :        |       |
| PLACEDIT          |                                       | E-Mail :              |       |
| พื้นห้โดยใต้ส่ว   | Ténonie (Ctd. Shift, D)               | โทรศัพท์ :            |       |
| 111100000000      | (CONSTRUCT)                           | มือถือ :              |       |
|                   |                                       | ร้อมูลทั่วไป          |       |
|                   |                                       | ประเภทงานที่สนใจ 1. : |       |
|                   |                                       | 2. :                  |       |
|                   |                                       | 3. :                  |       |

8.เลือกไดร์เซฟงาน>เปลี่ยนชื่อไฟล์เป็น> ชื่อ-นามสกุล-ระดับชั้น-เลขที่>กดSAVE

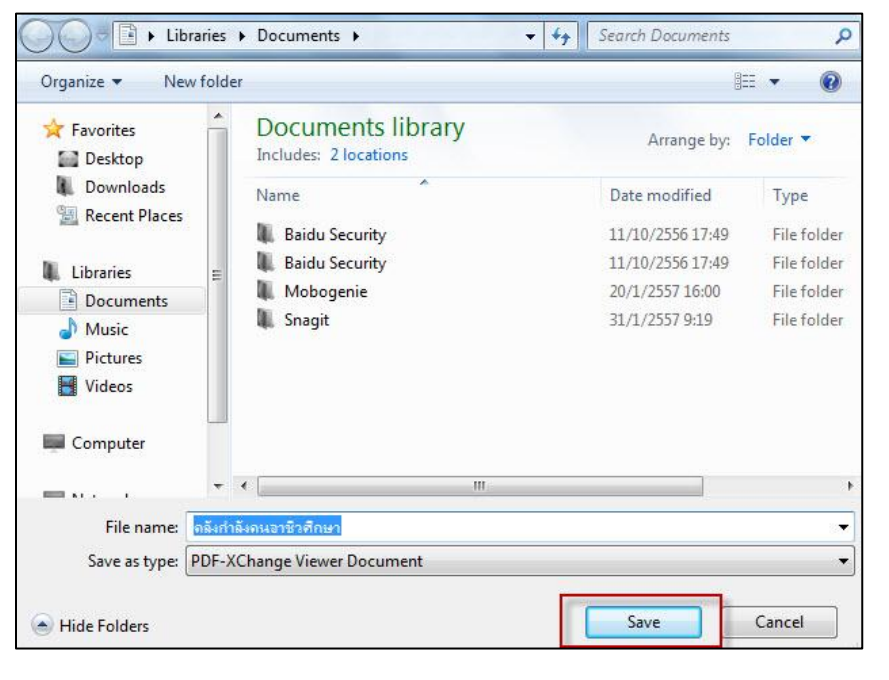

9.ทำการเซฟไฟล์เอกสารที่เสร็จเรียบร้อยแล้วพร้อมใบขอรับวุฒิการศึกษา2556 ส่งที่งานศูนย์ข้อมูลสารสนเทศภายใน<mark>วันศุกร์ที่ 21 กุมภาพันธ์ พ.ศ.2557</mark>

| ใบขอร้               | รับวุฒิการศึกษา ประจำปีการศึกร  | B1 2556             |
|----------------------|---------------------------------|---------------------|
| ชื่อ-สกุล            |                                 |                     |
| ระดับชั้นแ           | ผนกวิชา                         | กลุ่ม               |
| อาจารย์ที่ปรึกษา     |                                 |                     |
| 1.การส่งเอกสารใบ     | ประวัตินักศึกษา(Resume) ศูนย์กำ | สังคนอาชีวศึกษา     |
| (v-cop) ส่งข้อมูลก่อ | นวันที่ 21 กุมภาพันธ์ 2557      |                     |
|                      |                                 |                     |
|                      | (                               | )                   |
|                      | ถายเซ็น งานศูนย์ข้อมูลสารส      | นเทศ                |
|                      |                                 |                     |
| 2.การกรอกแบบสอ       | บถามการติดตามผลผู้สำเร็จการใ    | ศึกษาปีการศึกษา2556 |
|                      |                                 |                     |
|                      | (                               | )                   |
|                      | ลายเชิ้น งานแนะแนวๆ             |                     |
|                      |                                 |                     |
| 3.รับวุฒิการศึกษา    |                                 |                     |
|                      |                                 |                     |
|                      | (                               | )                   |
|                      | ลายเซ็น งานทะเบียน              |                     |

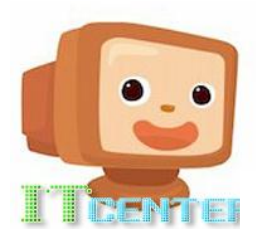